# upland Ultriva

Ultriva 8.0 and Above Shipping an Order Using Master Label Reference Guide

# **Table of Contents**

(Click to follow link)

| Ship Cards – Home Default Screen                | 2  |
|-------------------------------------------------|----|
| $Ship Cards - Actions \xrightarrow{\circ} Ship$ | 8  |
| Ship Cards Filter Screen                        | 15 |

# Ship Cards – Home Default Screen

# 0

Quick Tip – From the "Home" screen there are 2 ways to navigate to the "Ship Goods" screen. Click on the number under "Order Tracking" in the "Orders expected by customer today (including past due)" or click on "Ship Goods" under "My Routines. In this example we will use My Routines  $\rightarrow$ Ship Goods. Orders must be accepted before a supplier can ship.

From the Home (Default) screen, under "My Routines", click on "Ship Goods"

| ≡                                                                                                    | upland Ultriva                                          |                                | Ultri  | iva Demo               |                  |                                       | c                        | <b>\</b> \ \ @          | 🕕 Ultriva User 👻        | r |
|----------------------------------------------------------------------------------------------------|---------------------------------------------------------|--------------------------------|--------|------------------------|------------------|---------------------------------------|--------------------------|-------------------------|-------------------------|---|
| â                                                                                                    | Home                                                    |                                |        |                        | Business Unit: E | Bob L Head Supplies •                 | Application:             | Application (Supplier   | · · · 1                 |   |
|                                                                                                    | Inventory Health (Items - Stock Out Risk)               |                                | Alerts |                        | :                | Order Tracking                        |                          |                         |                         | Î |
| ~                                                                                                    |                                                         |                                |        | You have no new alerts |                  |                                       |                          |                         |                         |   |
| -                                                                                                    | 4 5<br>Items Items                                      | 20<br>Items                    |        |                        |                  | 20                                    | 150                      | 150                     | 152                     |   |
|                                                                                                    | High Medium                                             | Low                            |        |                        |                  | Orders Not yet Ord<br>Acknowledged fo | ers past due<br>Shipping | Expected<br>by customer | Orders to be<br>shipped |   |
| 111<br>111                                                                                                    |                                                         |                                |        |                        |                  |                                       | (                        | includes past due)      | in next 7 days          |   |
| r de la como de la como de | My Routines                                             |                                |        |                        |                  | MRP Forecasts Gross                   | Requirements             |                         | :                       |   |
|                                                                                                    | DAILY                                                   | MONTHLY                        |        |                        |                  |                                       |                          |                         |                         |   |
| £03                                                                                                    | Accept Orders Ship G                                    | ioods                          |        |                        |                  | 0                                     | 0                        |                         | 0                       |   |
|                                                                                                    | Print Kanban Cards Reschu<br>View Supplier Queue View S | edule Request<br>Shipments Due |        |                        |                  | Part / 7 Dave                         | Next 71                  |                         | L.                      |   |
|                                                                                                    |                                                         |                                |        |                        |                  | Past + 7 Days                         | Next 71                  | Days                    | Future                  |   |

Important – If the items do not appear on the Ship Items List screen because this is the first viewing of this screen for the User, click on the Go button.

| Ship Items Li          | st                      |               |                                 | T Filters 👻 👁 Views 👻 🖨 F |
|------------------------|-------------------------|---------------|---------------------------------|---------------------------|
| Plant<br>All Plants X  | Cards<br>All            | Show Category | Product Line Commodity Code RYG | •                         |
| Filter By              | ▼ Select Operator ▼ Ent | ter Value     | -                               |                           |
| Find Supplier Item No. | M M                     |               |                                 |                           |

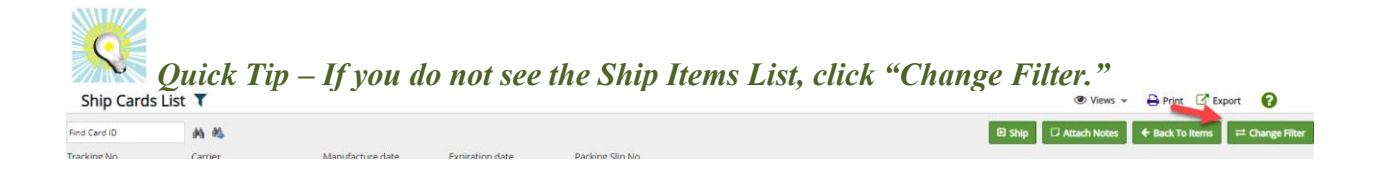

If you ship to multiple plants and you want to ship to one plant at a time, if the plant selected is not correct, **click** the "**x**" next to the plant name, then **press the space bar** to get a listing of available plants and **select the correct one** from the list. Select any desired filter then **click** on the "**Go**" button.

Or type the "**Supplier Item No"** you are ready to ship in the box and then click the "**Binoculars**."

|   | Ship Items List 🔻           |                               |                 |           |               |            | ▼ Filters マ | 🔒 Print | Print C Export Q A |            |
|---|-----------------------------|-------------------------------|-----------------|-----------|---------------|------------|-------------|---------|--------------------|------------|
|   | Plant<br>Plant One X        | Cards Show<br>All 🗸 Items Lis | Category<br>All | Product L | ine Commodity | v Code RYG | •           |         |                    |            |
|   | Filter By                   | Enter Value                   | Tx 60 M         | -         |               |            |             |         |                    |            |
| F | ind Supplier Item No. 🙀 🚳 📢 | -                             |                 |           |               |            |             |         | •                  | Show Cards |

### Select the item and click on "Show Cards"

| 6>                   | Ship                                                                            |                                                    | Business Unit:          | Bob L Head Supplies | Application: Ap | pplication (Supplier) | )        | ¥      |
|----------------------|---------------------------------------------------------------------------------|----------------------------------------------------|-------------------------|---------------------|-----------------|-----------------------|----------|--------|
| Sh                   | ip Items List 👅                                                                 |                                                    |                         | T Filters 👻         | 👁 Views 👻 🔒     | Print C Export        | 6        | *      |
| Plan<br>Pla<br>Filte | t Cards Sho<br>Int One X II All V Itte<br>rr By V Select Operator V Enter Value | w Category Product<br>ms List V All V All All Go V | Line Commodity Code RYG | •                   |                 |                       | ţ        |        |
| LJM·Te               | stltem-444LJM 🏘 🖄                                                               |                                                    |                         |                     |                 | æ                     | 🗄 Show C | Cards  |
| Sorted               | d by: Supplier Item No                                                          |                                                    |                         |                     |                 |                       | 1 to 6   | 5 of 6 |
| RYG 1                | Supplier Item No 1                                                              | Description 1                                      | Plant Item No 1         | Total Cards         | Total Qty 1 Pla | lant î                |          |        |
|                      | 15-61636/021-0166-00                                                            | dog leash                                          | ULT-021-0166-00         | 6                   | 30 Pla          | ant One               |          |        |
|                      | 458962                                                                          | Test                                               | 458962                  | 9                   | 45 Pla          | ant One               |          |        |
|                      | LJM-555                                                                         | Lori Test Item 555                                 | LJM-555                 | 1                   | 25 Pla          | ant One               |          |        |
|                      | LJM-TestItem222                                                                 | Lori Test Item 222                                 | LJM-Testitem222         | 2                   | 50 Pla          | ant One               |          |        |
|                      | LJM-TestItem333                                                                 | Lori Test Item 333                                 | LJM-Testitem333         | 4                   | 100 Pla         | ant One               |          |        |
|                      | LJM-TestItem-444LJM                                                             | Lori Test Item 444                                 | LJM-Testitem444         | 10                  | 250 Pla         | ant One               |          |        |
|                      |                                                                                 |                                                    |                         |                     |                 | æ                     | 🗄 Show C | Cards  |

Quick Tip – If needed, a filter can be further refined. Click on the link below for detailed instructions on setting up a specific filter.

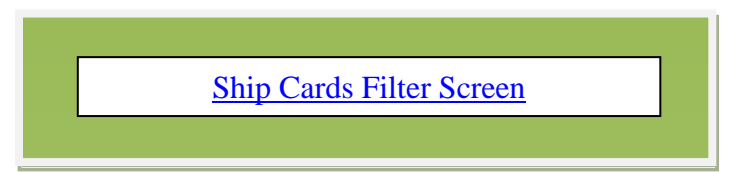

Important – When shipping a card it is very important at this time to change the quantity if you are <u>not shipping the quantity stated</u> on the card. If the Plant you are shipping to has Ultriva integrated with their **RRP**, it is critical to have the correct quantity on the card.

**Click** in the **selection box** next to "**Card ID**" to **select all** of the cards or **select** the **cards individually**. *If applicable* - **Change** the "**Ship QTY**.

| Ship Cards L            | ist <b>T</b>             |                             |                               |             |              |                  |                 |               |          |                   | Print 🖸 Exp   | ort 🕜           |
|-------------------------|--------------------------|-----------------------------|-------------------------------|-------------|--------------|------------------|-----------------|---------------|----------|-------------------|---------------|-----------------|
| Find Card ID            | A6 A6                    |                             |                               |             |              |                  |                 | C             | Ship 🛛 / | Attach Notes 🗲    | Back To Items | ≓ Change Filter |
| Tracking No.            | Carrier                  | Manufacture date 09/29/2020 | Expiration date<br>09/29/2020 | Packir<br>합 | ng Slip No   |                  |                 |               |          |                   |               |                 |
| Sorted by: Supplier Ite | m No., Bud Ship, Card ID |                             |                               |             |              |                  |                 |               |          |                   |               | 1 to 10 of 10   |
|                         | ard ID †                 | Supplier Item No. 1         | Release Date                  | Reqd Ship 1 | Reqd Receive | Manufacture Date | Expiration Date | Card T<br>Qty | Ship Qty | Packing Slip No 1 | PO # 1        | PO Line # 1     |
| <b>B</b>                | KCDCDDUCNAG6             | LJM-TestItem-444LJM         | 05/09/2017                    | 05/12/2017  | 05/16/2017   |                  |                 | 25            | 18       |                   | 222           | 1               |
| <b>9</b> 🗹              | KCDCH5XCNA2X             | LJM-TestItem-444LJM         | 05/22/2017                    | 05/26/2017  | 05/30/2017   |                  |                 | 25            | 25       |                   | 222           | 1               |
| <b>9</b> 🗹              | KCDCH5YCNAVS             | LJM-TestItem-444LJM         | 05/22/2017                    | 05/26/2017  | 05/30/2017   |                  |                 | 25            | 25       |                   | 222           | 1               |
| <i>8</i> 🗹              | KCDCH5ZCNA6Q             | LJM-TestItem-444LJM         | 05/22/2017                    | 05/26/2017  | 05/30/2017   |                  |                 | 25            | 25       |                   | 222           | 1               |

6

Quick Tip – Per the customer request, adding the "Tracking No.", "Carrier", "Packing Slip No.", "Charge No." and/or "Supplier Lot No." may need to be added.

Tool Tip – The "Apply to All" icons are located on all Action screens where repeated data is entered. Data such as Packing Slip, Lot Size, Tracking No., are a few examples where this tool comes in real handy. Enter the data into a field and click on the "Apply to All" icon for that field. The data will then populate for all of the selected cards below.

Add the necessary information for Tracking No, Carrier, Packing Slip No. and Charge No. Click on the "Ship" button.

| Ship Ca                | rds Li     | st 🕇                    |                     |                               |              |              |                  |                 |               |            | 𝗶 Views →       | 🔒 Print 🕑 Exp   | oort 🕜          |
|------------------------|------------|-------------------------|---------------------|-------------------------------|--------------|--------------|------------------|-----------------|---------------|------------|-----------------|-----------------|-----------------|
| Find Card ID           |            | A 44                    |                     |                               |              |              |                  |                 |               | 🗈 Ship 🗖 / | Attach Notes    | ← Back To Items | ≓ Change Filter |
| Tracking No.<br>112233 |            | Carrier<br>Select       | V 09/29/2020        | Expiration date<br>09/29/2020 | Pack<br>2233 | ing Slip No  |                  |                 |               |            |                 |                 |                 |
| Sorted by: Sup         | plier Item | No., Reqd Ship, Card ID |                     |                               |              |              |                  |                 |               |            |                 |                 | 1 to 10 of 10   |
|                        |            | Card ID 1               | Supplier Item No. 1 | Release Date                  | Reqd Ship 1  | Reqd Receive | Manufacture Date | Expiration Date | Card (<br>Qty | Ship Qty   | Packing Slip No | î PO# î         | PO Line #       |
| 8                      | 3 🔽        | KCDCDDUCNAG6            | LJM-Testitem-444LJM | 05/09/2017                    | 05/12/2017   | 05/16/2017   |                  |                 | 25            | 18         | 223344          | 222             | 1               |
| a                      | 9 🗹        | KCDCH5XCNA2X            | LJM-Testitem-444LJM | 05/22/2017                    | 05/26/2017   | 05/30/2017   |                  |                 | 25            | 25         | 223344          | 222             | 1               |
| a                      | 2          | KCDCH5YCNAVS            | LJM-Testitem-444LJM | 05/22/2017                    | 05/26/2017   | 05/30/2017   |                  |                 | 25            | 25         | 223344          | 222             | 1               |
| 8                      | 3 🗹        | KCDCH5ZCNA6Q            | LJM-Testitem-444LJM | 05/22/2017                    | 05/26/2017   | 05/30/2017   |                  |                 | 25            | 25         | 223344          | 222             | 1               |

0

Quick Tip – If the order is Short or Over shipped it has to be confirmed at this time. The cards do not need to be printed at this time as they will be printed once the Master Label is created and Shipped.

The cards can be printed now or later with the Master Label, **select** "**Click here**" to confirm the orders without printing if you will be printing later.

| S                                                                                                    | hip Cards Re           | esults                                              |                                                                    |                                                                                       | 0                 |  |  |  |  |  |  |
|----------------------------------------------------------------------------------------------------|------------------------|-----------------------------------------------------|--------------------------------------------------------------------|---------------------------------------------------------------------------------------|-------------------|--|--|--|--|--|--|
|                                                                                                    |                        |                                                     |                                                                    | 🗲 Back To Items 🖌 🗲 Back To Cards                                                     | * To Master Label |  |  |  |  |  |  |
|                                                                                                    |                        |                                                     |                                                                    |                                                                                       |                   |  |  |  |  |  |  |
|                                                                                                    | Please use Ma          | ster Label to complete the shipment process by addi | ng the Cards to a master label, then printing and shipping the m   | aster label                                                                           |                   |  |  |  |  |  |  |
| 4 Card(s) have been shipped without printing. Please immediately print the Card(s) by clicking Print Cards button |                        |                                                     |                                                                    |                                                                                       |                   |  |  |  |  |  |  |
| You a                                                                                                    | ilso have 1 Card(s) ne | eeding confirmation due to over/short shipment. On  | completion of the print transaction, the Confirm will be displayed | d                                                                                     | <b>N</b>          |  |  |  |  |  |  |
| i o u                                                                                                    |                        | i waldut printing cick here                         |                                                                    | NO. Of CODIES:  Use Plant To Supplier Setting O Use Plant Setting O Use Input Value 1 | 🕀 Print Cards     |  |  |  |  |  |  |
|                                                                                                    |                        | Card ID                                             | Supplier Item No.                                                  | Description                                                                           | Printed           |  |  |  |  |  |  |
|                                                                                                    | 2                      | KCDCH5XCNA2X                                        | LJM-Testitem-444LJM                                                | Card successfully shipped and not printed.<br>Use Master Label to complete shipment   | No                |  |  |  |  |  |  |
|                                                                                                    |                        | KCDCH5YCNAVS                                        | LJM-Testitem-444LJM                                                | Card successfully shipped and not printed.<br>Use Master Label to complete shipment   | No                |  |  |  |  |  |  |
|                                                                                                    |                        | KCDCH5ZCNA6Q                                        | LJM-TestItem-444LJM                                                | Card successfully shipped and not printed.<br>Use Master Label to complete shipment   | No                |  |  |  |  |  |  |

If a quantity was changed and it is outside of the tolerance, you will need to confirm the quantity changed. **Click** in the **selection box** at the column heading to **select** "**All Cards**". Verify that the **ship quantities** are **accurate** and **click** on the "**Confirm**" button.

| To go ba  | :k to p | rint wi | thout confirmation Cli      | ick here                       |                     |                  |                      |                           |                 |             |          |                       |                 |     |           |
|-----------|---------|---------|-----------------------------|--------------------------------|---------------------|------------------|----------------------|---------------------------|-----------------|-------------|----------|-----------------------|-----------------|-----|-----------|
| Following | Cards   | are out | tside tolerance limit. Plea | ase press Confirm button, to p | roceed with the shi | pment or press B | ack button to cancel | the shipment of these Car | rds             |             |          |                       |                 |     |           |
|           |         |         | C VI                        | Supplier Item No.              | Release Date        | Reqd Ship        | Reqd Receive         | Manufacture Date          | Expiration Date | Card<br>Qty | Ship Qty | Supplier Lot/Serial # | Packing Slip No | PO# | PO Line # |
|           | 9       |         | KCDCDDUCNAG6                | LJM-Testitem-444LJM            | 05/09/2017          | 05/12/2017       | 05/16/2017           |                           |                 | 25          | 18       |                       | 223344          | 222 | 1         |
|           |         |         |                             |                                |                     |                  |                      | Confirm                   | _               |             |          |                       |                 |     |           |

Click on the "To Master Label" button

| Ship        | Cards Re       | sults                                                 |                                                                  |                                                                                       | 0                 |
|-------------|----------------|-------------------------------------------------------|------------------------------------------------------------------|---------------------------------------------------------------------------------------|-------------------|
|             |                |                                                       |                                                                  | 🗲 Back To Items 🛛 🗲 Back To Cards                                                     | * To Master Label |
|             |                |                                                       |                                                                  |                                                                                       | 4                 |
| i           | Please use Mas | ter Label to complete the shipment process by addin   | g the Cards to a master label, then printing and shipping the ma | ster label                                                                            |                   |
| 1 Card(s) I | have been ship | ped without printing. Please immediately print the Ca | rd(s) by clicking Print Cards button                             |                                                                                       |                   |
|             |                |                                                       |                                                                  | No. Of Copies:  Use Plant To Supplier Setting O Use Plant Setting O Use Input Value 1 | + Print Cards     |
|             |                | Card ID                                               | Supplier item No.                                                | Description                                                                           | Printed           |
|             | 2              | KCDCDDUCNAG6                                          | LJM-Testitem-444LJM                                              | Card successfully shipped and not printed.<br>Use Master Label to complete shipment   | No                |
|             |                |                                                       |                                                                  |                                                                                       |                   |

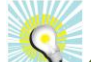

Quick Tip – If the supplier ships to multiple customer plants, select the plant that the cards are being shipped to. If you do not see this screen shot, make sure the filter is set to "Created or Updated". Click on the Go button.

Select the Plant and select "Created or Updated" in the label staus field. Click on the "Go" button. Click on the "ADD" button.

|                    | IST FOI FIAIL OLIE                     |                                              |
|--------------------|----------------------------------------|----------------------------------------------|
| Plant<br>Plant One | Label Status<br>Created or Updated 🗸 🗸 |                                              |
| Filter By          | Select Operator 💌                      | Enter Value                                  |
| No Master Label(s) | found in the system. Please o          | click Add Master Label button to create one. |
| + Add              |                                        |                                              |

Click in the selection box at the column heading to select all cards to be added to the "Master Label" or select the cards individually. A checkmark will appear. Click on "Create New Master Label"

| Filter | ly.         | Select Operator                 | ▼ Enter Value Tx     | Go +         |             |              |               | -        |                    |          |
|--------|-------------|---------------------------------|----------------------|--------------|-------------|--------------|---------------|----------|--------------------|----------|
| Find C | ard ID      | AS 45                           |                      |              |             |              |               | Creat    | te New Master Labe | l 🗲 Bi   |
| orted  | by: Supplie | er Item No., Regd Ship, Card ID |                      |              |             |              |               |          |                    | 1 to 8 c |
|        | •           | Card ID 1                       | Supplier Item No. †  | Release Date | Regd Ship † | Regd Receive | Plant Shipped | Card Qty | Ship Qty           | P0 # 1   |
| -      |             | KCD3GCACNAWT                    | 13-61617/021-0164-00 | 09/28/2020   | 10/09/2020  | 10/13/2020   | 09/28/2020    | 3402     | 3,402              | 203346   |
| 9      |             | KCD3PTUCNAR2                    | 13-61617/021-0164-00 | 09/28/2020   | 10/09/2020  | 10/13/2020   | 09/28/2020    | 3402     | 3,402              | 203346   |
| 9      |             | KCDPYXECNAYG                    | 15-61646/021-0165-00 | 09/25/2020   | 10/02/2020  | 10/06/2020   | 09/28/2020    | 3        | 3                  | 346472   |
| 9      |             | KCDPYXFCNA32                    | 15-61646/021-0165-00 | 09/25/2020   | 10/02/2020  | 10/06/2020   | 09/28/2020    | 3        | 3                  | 346472   |
| 9      |             | KCDCDDUCNAG6                    | LJM-Testitem-444LJM  | 05/09/2017   | 05/12/2017  | 05/16/2017   | 09/29/2020    | 25       | 18                 | 222      |
| -      |             | KCDCH5XCNA2X                    | LJM-Testitem-444LJM  | 05/22/2017   | 05/26/2017  | 05/30/2017   | 09/29/2020    | 25       | 25                 | 222      |
| -      |             | KCDCH5YCNAVS                    | LJM-TestItem-444LJM  | 05/22/2017   | 05/26/2017  | 05/30/2017   | 09/29/2020    | 25       | 25                 | 222      |
|        | _           |                                 |                      |              |             |              |               |          |                    |          |

The "Master Label" has been created.

| Master label MLB222GCN                                   | NA9F added Successfully                         |            |         |             |                      |                        | Ξ              |  |  |  |
|----------------------------------------------------------|-------------------------------------------------|------------|---------|-------------|----------------------|------------------------|----------------|--|--|--|
| Plant Label St<br>Plant One Create<br>Filter By Select O | atus<br>d or Updated 💙<br>perator 👻 Enter Value | Tx 60 +    |         |             |                      |                        |                |  |  |  |
| + Add 77 Edit 18 Delete • View + Print # Ship            |                                                 |            |         |             |                      |                        |                |  |  |  |
| Sorted by: Last Action Date                              |                                                 |            |         |             |                      |                        | 1 to 1 of      |  |  |  |
| Label ID                                                 | Create Date                                     | Created By | Status  | Total Cards | Cards failed to ship | Last Action Date       | Last Action By |  |  |  |
| MLB222GCNA9F                                             | 09/29/2020 09:21:16 AM                          | Imcneely   | Created | 8           | 0                    | 09/29/2020 09:21:16 AM | Imcneely       |  |  |  |
|                                                          |                                                 |            |         |             |                      |                        |                |  |  |  |

Quick Tip – Cards can be added to or removed from the Master Label by clicking on the "Edit" button and making the selection.

To **verify** that you have **assigned all** the **cards to ship** on the "**Master Label**" **click** on the "Edit" button. Click on "Add Cards". *Click on "Remove Cards" if cards need to be removed* 

| Master Label List Fo    | or Plant One             |            |         |             |                      | ⊖ F                    | Print C Export | 8           |
|-------------------------|--------------------------|------------|---------|-------------|----------------------|------------------------|----------------|-------------|
| Master label MLB222GC   | INA9F added Successfully |            |         |             |                      |                        |                | ×           |
| Plant Label S           | Status                   |            |         |             |                      |                        |                |             |
| Plant One 🗸 Creat       | ed or Updated 🖌          |            |         |             |                      |                        |                |             |
| Filter By               | Operator 👻 Enter Value   | Tx Go 🕨    |         |             |                      |                        |                |             |
| + Add C Edit Delete     | 👁 View 🔒 Print 🐗 Ship    |            |         |             |                      |                        |                |             |
| Sorted by: Remove Cards |                          |            |         |             |                      |                        |                | 1 to 1 of 1 |
| Label ID                | Create Date              | Created By | Status  | Total Cards | Cards failed to ship | Last Action Date       | Last Action By |             |
| MLB222GCNA9F            | 09/29/2020 09:21:16 AM   | Imcneely   | Created | 8           | 0                    | 09/29/2020 09:21:16 AM | Imcneely       |             |

All cards have been added to the "Master Label". Click on the "Back" button.

| Add Cards To Master Label MLB222GCNA9F           | 0      |
|--------------------------------------------------|--------|
| Filter By ▼ Select Operator ▼ Enter Value ▼ Go → |        |
| No Cards to add to master label                  |        |
|                                                  | e Back |
|                                                  |        |

### Click on the "Ship" button and click on "Ship Master Label" selection.

| Master Label List Fo        | r Plant One                            |            |         |             |                      | 🕀 Pr                   | int 📝 Export   | 0           |
|-----------------------------|----------------------------------------|------------|---------|-------------|----------------------|------------------------|----------------|-------------|
| Plant Label S               | itatus                                 |            |         |             |                      |                        |                |             |
| Plant One                   | ed or Updated 👻                        |            |         |             |                      |                        |                |             |
| Filter By 💌 Select (        | Operator 👻 Enter Value                 | Tx Go +    |         |             |                      |                        |                |             |
| + Add 🕼 Edit 🗎 Delete       | 👁 View 🖶 Print 📾 Ship                  |            |         |             |                      |                        |                |             |
| Sorted by: Last Action Date | Ship Master Label<br>Ship Falled Cards |            |         |             |                      |                        |                | 1 to 1 of 1 |
| Label ID                    | Create Date                            | Created By | Status  | Total Cards | Cards failed to ship | Last Action Date       | Last Action By |             |
| MLB222GCNA9F                | 09/29/2020 09:21:16 AM                 | Imcneely   | Created | 8           | 0                    | 09/29/2020 09:21:16 AM | Imcneely       |             |

The cards appear that will be on the "Master Label". If needed, enter the "Tracking No" and select the "Carrier" then click on the "Ship Master Label" button.

| Ship Master Label MLB22                                                         | 2GCNA9F                                      |                                   |                |             |               | 🖨 Print 📝                  | Export       |
|---------------------------------------------------------------------------------|----------------------------------------------|-----------------------------------|----------------|-------------|---------------|----------------------------|--------------|
| Tracking No.<br>112233<br>Find Card ID<br>Sorted by: Supplier Item No., Card ID | Carrier<br>Select<br>ETD<br>FedEX<br>NON-ETD | Select Priority<br>O 🕵 Low 🖲 😡 Me | edium 🔿 👹 High |             | Nates         | R <sup>r</sup> Ship Master | Label + Back |
| Card ID 1                                                                       | Supplier Item No. ↑                          | Card Qty                          | Release Date 1 | Reqd Ship 🕆 | Plant Shipped | Ship Qty                   | PO# 1        |
| KCD3GCACNAWT                                                                    | 13-61617/021-0164-00                         | 3,402                             | 09/28/2020     | 10/09/2020  | 09/28/2020    | 3,402                      | 203346       |
| KCD3PTUCNAR2                                                                    | 13-61617/021-0164-00                         | 3,402                             | 09/28/2020     | 10/09/2020  | 09/28/2020    | 3,402                      | 203346       |
| KCDPYXECNAYG                                                                    | 15-61646/021-0165-00                         | 3                                 | 09/25/2020     | 10/02/2020  | 09/28/2020    | 3                          | 346472       |
| KCDPYXFCNA32                                                                    | 15-61646/021-0165-00                         | 3                                 | 09/25/2020     | 10/02/2020  | 09/28/2020    | 3                          | 346472       |
| KCDCDDUCNAG6                                                                    | LJM-TestItem444                              | 25                                | 05/09/2017     | 05/12/2017  | 09/29/2020    | 18                         | 222          |
| KCDCH5XCNA2X                                                                    | LJM-TestItem444                              | 25                                | 05/22/2017     | 05/26/2017  | 09/29/2020    | 25                         | , 222        |
| KCDCH5YCNAVS                                                                    | LJM-TestItem444                              | 25                                | 05/22/2017     | 05/26/2017  | 09/29/2020    | 25                         | 222          |
| KCDCH5ZCNA6Q                                                                    | LJM-TestItem444                              | 25                                | 05/22/2017     | 05/26/2017  | 09/29/2020    | 25                         | 222          |
|                                                                                 |                                              |                                   |                |             |               | Ship Master                | Label 🗲 Back |

# Quick Tip - A Bill of Lading can be printed at this time.

"Master Label" shipped successfully. Click on the "Print Master" button to "Print" only the "Master Label" or click on the "Print Master & Child Cards" to "Print" the "Master Label and Child Cards"

| Master Label MLB222G            | CNA9F shipment results |             |            |          |        |                                    |                            | 0           |
|---------------------------------|------------------------|-------------|------------|----------|--------|------------------------------------|----------------------------|-------------|
| Master Label shipped successful | y                      |             |            |          |        | ×                                  | 1                          |             |
| Card ID                         | Supplier Item No.      | Card<br>Qty | Reqd Ship  | Ship Qty | PO #   | ← Back ↔ Print Master<br>PO Line # | Status Message             |             |
| KCD3GCACNAWT                    | 13-61617/021-0164-00   | 3,402       | 10/09/2020 | 3.402    | 203346 | 0                                  | Successfully Shipped       |             |
| KCD3PTUCNAR2                    | 13-61617/021-0164-00   | 3,402       | 10/09/2020 | 3,402    | 203346 | 0                                  | Successfully Shipped       |             |
| KCDCDDUCNAG6                    | LJM-Testitem444        | 25          | 05/12/2017 | 18       | 222    | 1                                  | Successfully Shipped       |             |
| KCDCH5XCNA2X                    | LJM-Testitem444        | 25          | 05/26/2017 | 25       | 222    | 1                                  | Successfully Shipped       |             |
| KCDCH5YCNAVS                    | LJM-Testitem444        | 25          | 05/26/2017 | 25       | 222    | 1                                  | Successfully Shipped       |             |
| KCDCH5ZCNA6Q                    | LJM-Testitem444        | 25          | 05/26/2017 | 25       | 222    | 1                                  | Successfully Shipped       |             |
| KCDPYXECNAYG                    | 15-61646/021-0165-00   | 3           | 10/02/2020 | 3        | 346472 | 0                                  | Successfully Shipped       |             |
| KCDPYXFCNA32                    | 15-61646/021-0165-00   | 3           | 10/02/2020 | 3        | 346472 | 0                                  | Successfully Shipped       |             |
|                                 |                        |             |            |          |        | 🗲 Back 🔒 Print Master              | Print Master & Child Cards | 🔒 Print BOI |

# **Process Complete**

# Ship Cards – Actions → Ship

# Click on "Actions"

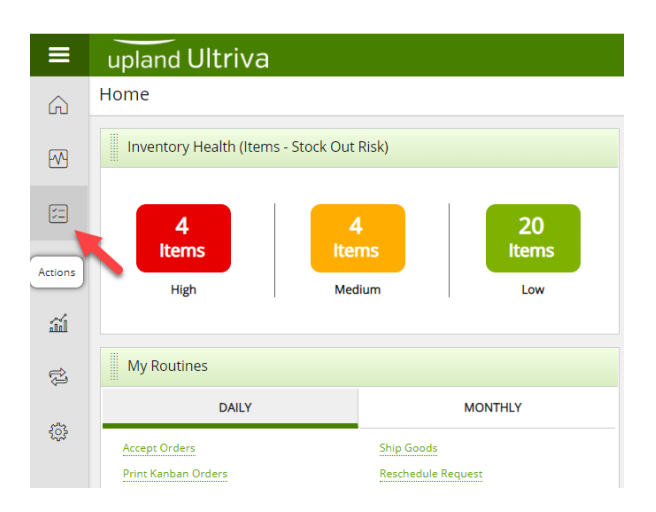

# Click on "Ship"

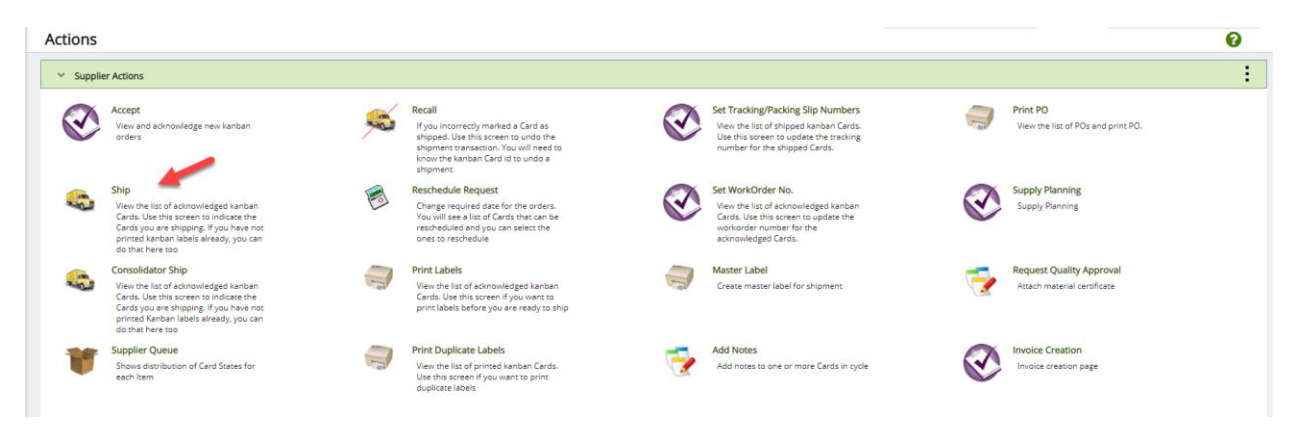

*Important – If the items do not appear on the Ship Items List screen because this is the first viewing of this screen for the User, click on the Go button.* 

| Ship Items Li          | st           |               |         |                           |   | ▼ Filters - | <b>₽</b> F |
|------------------------|--------------|---------------|---------|---------------------------|---|-------------|------------|
| Plant<br>All Plants X  | Cards<br>All | Show Category | Product | t Line Commodity Code RYG | • |             |            |
| Find Supplier Item No. | A A          |               |         |                           |   |             |            |

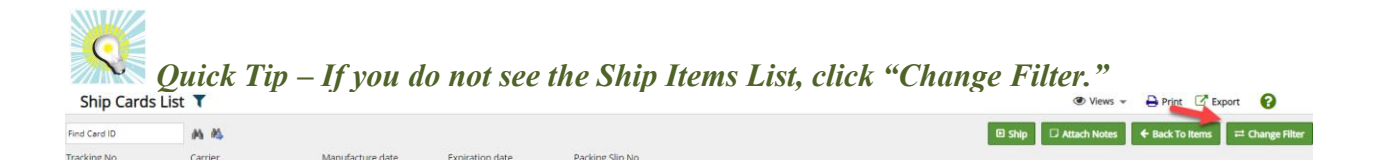

If you ship to multiple plants and you want to ship to one plant at a time, if the plant selected is not correct, **click** the "**x**" next to the plant name, then **press the space bar** to get a listing of available plants and **select the correct one** from the list. Select any desired filter then **click** on the "**Go**" button.

Or type the "**Supplier Item No**" you are ready to ship in the box and then click the "**Binoculars**."

|   | Ship Items List 🔻            |                                |                 |              |                    | ▼ Filters ▼ | ● Views ▼ | 🔒 Print | C Export | € *        |
|---|------------------------------|--------------------------------|-----------------|--------------|--------------------|-------------|-----------|---------|----------|------------|
|   | Plant Plant One X            | Cards Show<br>All V Items List | Category<br>All | Product Line | Commodity Code RYG | •           |           |         |          |            |
|   | Filter By                    | ▼ Enter Value                  | <b>T</b> x Go + | -            |                    |             |           |         |          |            |
| F | nd Supplier Item No. 🛛 🐴 🛝 📥 | -                              |                 |              |                    |             |           |         |          | Show Cards |

### Select the item and click on "Show Cards"

| ni><br>Sh            | ship<br>ip Items List T                                                       |                                           | Business Unit: Bob      | L Head Supplies •<br>T Filters • | Application: | Application ( | Supplier)<br>Export | •<br>۲      |
|----------------------|-------------------------------------------------------------------------------|-------------------------------------------|-------------------------|----------------------------------|--------------|---------------|---------------------|-------------|
| Plan<br>Pla<br>Filte | t Cards She<br>et One X I All V I Ite<br>r By V Select Operator V Enter Value | w Category Product<br>ms List V All V All | Line Commodity Code RYG | ×                                |              |               |                     | ļ           |
| LJM-Ter              | sttem-444LJM 🏘 🏘                                                              |                                           |                         |                                  |              |               | E Sł                | iow Cards   |
| Sorted               | by: Supplier Item No                                                          |                                           |                         |                                  |              |               |                     | 1 to 6 of 6 |
| RYG 1                | Supplier Item No 1                                                            | Description 1                             | Plant Item No 1         | Total Cards 1                    | Total Qty 1  | Plant 1       |                     |             |
|                      | 15-61636/021-0166-00                                                          | dog leash                                 | ULT-021-0166-00         | 6                                | 30           | Plant One     |                     |             |
|                      | 458962                                                                        | Test                                      | 458962                  | 9                                | 45           | Plant One     |                     |             |
|                      | LJM-555                                                                       | Lori Test Item 555                        | LJM-555                 | 1                                | 25           | Plant One     |                     |             |
|                      | LJM-TestItem222                                                               | Lori Test Item 222                        | LJM-Testitem222         | 2                                | 50           | Plant One     |                     |             |
|                      | LJM-TestItem333                                                               | Lori Test Item 333                        | LJM-Testitem333         | 4                                | 100          | Plant One     |                     |             |
|                      |                                                                               |                                           |                         |                                  |              |               |                     |             |
| i i                  | LJM-TestItem-444LJM                                                           | Lori Test Item 444                        | LJM-Testitem444         | 10                               | 250          | Plant One     |                     |             |

Quick Tip – If needed, a filter can be further refined. Click on the link below for detailed instructions on setting up a specific filter.

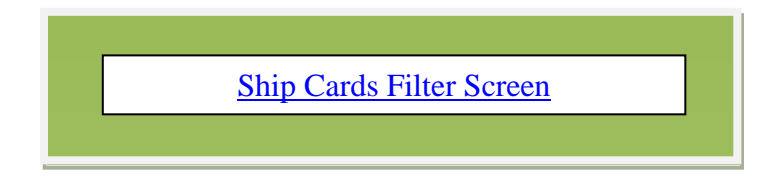

Important – When shipping a card it is very important at this time to change the quantity if you are <u>not shipping the quantity stated</u> on the card. If the Plant you are shipping to has Ultriva integrated with their **RRP**, it is critical to have the correct quantity on the card.

Click in the selection box next to "Card ID" to select all of the cards or select the cards individually. *If applicable* - Change the "Ship QTY.

| Ship C        | ards Li      | st <b>T</b>              |                             |                               |             |              |                  |                 |               |          |                            | 🔒 Print 🛛 🖸 Exp | ort 🕜           |
|---------------|--------------|--------------------------|-----------------------------|-------------------------------|-------------|--------------|------------------|-----------------|---------------|----------|----------------------------|-----------------|-----------------|
| Find Card ID  |              | #5 #5                    |                             |                               |             |              |                  |                 | Ð             | Ship 🛛 / | Attach Notes 🗲             | Back To Items   | ≓ Change Filter |
| Tracking No.  |              | Carrier<br>Select        | Manufacture date 09/29/2020 | Expiration date<br>09/29/2020 | Packi<br>P  | ng Slip No   |                  |                 |               |          |                            |                 |                 |
| Sorted by: Si | ipplier Iter | n No., Pud Ship, Card ID |                             |                               |             |              |                  |                 |               |          |                            |                 | 1 to 10 of 10   |
|               |              | ard ID 1                 | Supplier Item No. 1         | Release Date                  | Reqd Ship 1 | Reqd Receive | Manufacture Date | Expiration Date | Card T<br>Qty | Ship Qty | Packing Slip No $\uparrow$ | PO # 1          | PO Line #       |
|               | 9 🗹          | KCDCDDUCNAG6             | LJM-TestItem-444LJM         | 05/09/2017                    | 05/12/2017  | 05/16/2017   |                  |                 | 25            | 18       |                            | 222             | 1               |
|               | 9 🗹          | KCDCH5XCNA2X             | LJM-TestItem-444LJM         | 05/22/2017                    | 05/26/2017  | 05/30/2017   |                  |                 | 25            | 25       |                            | 222             | 1               |
|               | 9 🗹          | KCDCH5YCNAVS             | LJM-TestItem-444LJM         | 05/22/2017                    | 05/26/2017  | 05/30/2017   |                  |                 | 25            | 25       |                            | 222             | 1               |
|               | <b>9</b> 🗹   | KCDCH5ZCNA6Q             | LJM-TestItem-444LJM         | 05/22/2017                    | 05/26/2017  | 05/30/2017   |                  |                 | 25            | 25       |                            | 222             | 1               |

Quick Tip – Per the customer request, adding the "Tracking No.", "Carrier", "Packing Slip No.", "Charge No." and/or "Supplier Lot No." may need to be added.

Tool Tip – The "Apply to All" icons are located on all Action screens where repeated data is entered. Data such as Packing Slip, Lot Size, Tracking No., are a few examples where this tool comes in real handy. Enter the data into a field and click on the "Apply to All" icon for that field. The data will then populate for all of the selected cards below.

Add the necessary information for Tracking No, Carrier, Packing Slip No. and Charge No. Click on the "Ship" button.

| Ship (                                 | Cards                                            | s List           | T                        |                     |                               |                 |                |                  |                 |             |            |                 | 🔒 Print 🛛 🖸 Exp | ort 🕜           |
|----------------------------------------|--------------------------------------------------|------------------|--------------------------|---------------------|-------------------------------|-----------------|----------------|------------------|-----------------|-------------|------------|-----------------|-----------------|-----------------|
| Find Card ID<br>Tracking No.<br>112233 |                                                  |                  | A A<br>Carrier<br>Select | Manufacture date    | Expiration date<br>09/29/2020 | Packin<br>22334 | g Slip No      | e                |                 | l           | 🗈 Ship 🗔 J | Attach Notes    | ← Back To Items | ≓ Change Filter |
| Sorted by:                             | Sorted by: Supplier Item No., Read Ship, Card ID |                  |                          |                     |                               |                 |                |                  |                 |             |            |                 |                 |                 |
|                                        |                                                  | <b>2</b> (       | Card ID 1                | Supplier Item No. 1 | Release Date 1                | Reqd Ship 1     | Reqd Receive 1 | Manufacture Date | Expiration Date | Card<br>Qty | Ship Qty   | Packing Slip No | î PO# î         | PO Line # 1     |
|                                        | <b>9</b>                                         | <mark>/</mark> K | CDCDDUCNAG6              | LJM-Testitem-444LJM | 05/09/2017                    | 05/12/2017      | 05/16/2017     |                  |                 | 25          | 18         | 223344          | 222             | 1               |
|                                        | <b>Ø</b>                                         | Z K              | CDCH5XCNA2X              | LJM-Testitem-444LJM | 05/22/2017                    | 05/26/2017      | 05/30/2017     |                  |                 | 25          | 25         | 223344          | 222             | 1               |
|                                        | <b>8</b>                                         | × K              | CDCH5YCNAVS              | LJM-Testitem-444LJM | 05/22/2017                    | 05/26/2017      | 05/30/2017     |                  |                 | 25          | 25         | 223344          | 222             | 1               |
|                                        | <b>9</b>                                         | K                | CDCH5ZCNA6Q              | LJM-Testitem-444LJM | 05/22/2017                    | 05/26/2017      | 05/30/2017     |                  |                 | 25          | 25         | 223344          | 222             | 1               |

Quick Tip – If the order is Short or Over shipped it has to be confirmed at this time. The cards do not need to be printed at this time as they will be printed once the Master Label is created and Shipped.

The cards can be printed now or later with the Master Label, **select** "**Click here**" to confirm the orders without printing if you will be printing later.

| :                                                                                                    | Ship Cards Re                                   | esults                                              |                                                                   |                                                                                       | 0                 |  |  |  |  |
|----------------------------------------------------------------------------------------------------|-------------------------------------------------|-----------------------------------------------------|-------------------------------------------------------------------|---------------------------------------------------------------------------------------|-------------------|--|--|--|--|
|                                                                                                    |                                                 |                                                     |                                                                   | 🗲 Back To Items 🖌 🗲 Back To Cards                                                     | * To Master Label |  |  |  |  |
|                                                                                                    |                                                 |                                                     |                                                                   |                                                                                       |                   |  |  |  |  |
|                                                                                                    | Please use Ma                                   | ister Label to complete the shipment process by add | ing the Cards to a master label, then printing and shipping the m | aster label                                                                           |                   |  |  |  |  |
| 4 Card(s) have been shipped without printing. Please immediately print the Card(s) by clicking Print Card's button |                                                 |                                                     |                                                                   |                                                                                       |                   |  |  |  |  |
| You                                                                                                    | also have 1 Card(s) n<br>lirectly go to confirm | eeding confirmation due to over/short shipment. On  | completion of the print transaction, the Confirm will be displaye | d                                                                                     | <b>N</b>          |  |  |  |  |
|                                                                                                    |                                                 |                                                     |                                                                   | NO. Of Copies:  Use Plant To Supplier Setting O Use Plant Setting O Use Input Value 1 | 🕀 Print Cards     |  |  |  |  |
|                                                                                                    |                                                 | Card ID                                             | Supplier Item No.                                                 | Description                                                                           | Printed           |  |  |  |  |
| Г                                                                                                    |                                                 | KCDCH5XCNA2X                                        | LJM-Testitem-444LJM                                               | Card successfully shipped and not printed.<br>Use Master Label to complete shipment   | No                |  |  |  |  |
|                                                                                                    | 2                                               | KCDCH5YCNAVS                                        | LJM-Testitem-444LJM                                               | Card successfully shipped and not printed.<br>Use Master Label to complete shipment   | No                |  |  |  |  |
|                                                                                                    |                                                 | KCDCH5ZCNA6Q                                        | LJM-Testitem-444LJM                                               | Card successfully shipped and not printed.<br>Use Master Label to complete shipment   | No                |  |  |  |  |

If a quantity was changed and it is outside of the tolerance, you will need to confirm the quantity changed. **Click** in the **selection box** at the column heading to **select "All Cards**". Verify that the **ship quantities** are **accurate** and **click** on the "**Confirm**" button.

| To go bac | k to pr | rint wit | hout confirmation Cli      | ck here                        |                      |                  |                      |                           |                 |             |          |                       |                 |     |           |
|-----------|---------|----------|----------------------------|--------------------------------|----------------------|------------------|----------------------|---------------------------|-----------------|-------------|----------|-----------------------|-----------------|-----|-----------|
| Following | Cards a | are out  | side tolerance limit. Plea | ase press Confirm button, to p | roceed with the ship | oment or press B | ack button to cancel | the shipment of these Car | ds              |             |          |                       |                 |     |           |
|           |         |          | C                          | Supplier Item No.              | Release Date         | Reqd Ship        | Reqd Receive         | Manufacture Date          | Expiration Date | Card<br>Qty | Ship Qty | Supplier Lot/Serial # | Packing Slip No | PO# | PO Line # |
|           | 9       |          | KCDCDDUCNAG6               | LJM-Testitem-444LJM            | 05/09/2017           | 05/12/2017       | 05/16/2017           |                           |                 | 25          | 18       |                       | 223344          | 222 | 1         |
|           |         |          |                            |                                |                      |                  |                      | 🗟 Confirm                 | _               |             |          |                       |                 |     |           |

# Click on the "To Master Label" button

| Ship      | Cards Re       | sults                                                 |                                                                  |                                                                                     | 0                 |
|-----------|----------------|-------------------------------------------------------|------------------------------------------------------------------|-------------------------------------------------------------------------------------|-------------------|
|           |                |                                                       |                                                                  | 🗲 Back To Items 🛛 🗲 Back To Cards                                                   | * To Master Label |
|           |                |                                                       |                                                                  |                                                                                     | 4                 |
| i         | Please use Mas | ter Label to complete the shipment process by adding  | g the Cards to a master label, then printing and shipping the ma | ister label                                                                         |                   |
| 1 Card(s) | have been ship | ped without printing. Please immediately print the Ca | rd(s) by clicking Print Cards button                             |                                                                                     |                   |
|           |                |                                                       |                                                                  | No. Of Copies:  Use Plant To Supplier Setting  Use Plant Setting  Use Input Value 1 | Print Cards       |
|           |                | Card ID                                               | Supplier Item No.                                                | Description                                                                         | Printed           |
|           |                | KCDCDDUCNAG6                                          | LJM-Testitem-444LJM                                              | Card successfully shipped and not printed.<br>Use Master Label to complete shipment | No                |

Q

Quick Tip – If the supplier ships to multiple customer plants, select the plant that the cards are being shipped to. If you do not see this screen shot, make sure the filter is set to "Created or Updated". Click on the Go button.

Select the Plant and select "Created or Updated" in the label staus field. Click on the "Go" button. Click on the "ADD" button.

| Master La | abel List For Plant O                  | ine                                                |   |
|-----------|----------------------------------------|----------------------------------------------------|---|
| Plant     | Label Status                           |                                                    |   |
| Plant One | <ul> <li>Created or Updated</li> </ul> | ~ <b>-</b>                                         |   |
| Filter By | Select Operator                        | Enter Value                                        |   |
|           |                                        |                                                    | - |
| No Maste  | er Label(s) found in the system. P     | lease click Add Master Label button to create one. |   |
|           |                                        |                                                    |   |
|           |                                        |                                                    |   |
| + Add     |                                        |                                                    |   |

Click in the selection box at the column heading to select all cards to be added to the "Master Label" or select the cards individually. A checkmark will appear. Click on "Create New Master Label"

| Create                    | New Master Label                   |                                            |                          |                          |                          |               | 0             | Print C Expor     | t 🕜       |
|---------------------------|------------------------------------|--------------------------------------------|--------------------------|--------------------------|--------------------------|---------------|---------------|-------------------|-----------|
| Filter By<br>Find Card ID | Select Operator                    | Tx Enter Value                             | Go +                     |                          |                          |               | Create        | e New Master Labe | el 🗲 Bao  |
| orted by: Sup             | plier Item No., Regd Ship, Card ID | 1                                          |                          |                          |                          |               |               |                   | 1 to 8 of |
| •                         | Card ID 1                          | Supplier Item No. 1                        | Release Date             | Reqd Ship †              | Reqd Receive             | Plant Shipped | Card T<br>Qty | Ship Qty          | PO # 1    |
| <b>Ø</b>                  | KCD3GCACNAWT                       | 13-61617/021-0164-00                       | 09/28/2020               | 10/09/2020               | 10/13/2020               | 09/28/2020    | 3402          | 3,402             | 203346    |
| <b>9</b>                  | KCD3PTUCNAR2                       | 13-61617/021-0164-00                       | 09/28/2020               | 10/09/2020               | 10/13/2020               | 09/28/2020    | 3402          | 3,402             | 203346    |
| <b>9</b>                  | KCDPYXECNAYG                       | 15-61646/021-0165-00                       | 09/25/2020               | 10/02/2020               | 10/06/2020               | 09/28/2020    | 3             | 3                 | 346472    |
| 9 🗹                       | KCDPYXFCNA32                       | 15-61646/021-0165-00                       | 09/25/2020               | 10/02/2020               | 10/06/2020               | 09/28/2020    | 3             | 3                 | 346472    |
| 9                         | KCDCDDUCNAG6                       | LJM-Testitem-444LJM                        | 05/09/2017               | 05/12/2017               | 05/16/2017               | 09/29/2020    | 25            | 18                | 222       |
|                           |                                    |                                            |                          |                          |                          |               |               |                   |           |
| 9 🖸                       | KCDCH5XCNA2X                       | LJM-Testitem-444LJM                        | 05/22/2017               | 05/26/2017               | 05/30/2017               | 09/29/2020    | 25            | 25                | 222       |
| 9 2<br>9 2                | KCDCH5XCNA2X<br>KCDCH5YCNAVS       | LJM-Testitem-444LJM<br>LJM-Testitem-444LJM | 05/22/2017<br>05/22/2017 | 05/26/2017<br>05/26/2017 | 05/30/2017<br>05/30/2017 | 09/29/2020    | 25<br>25      | 25                | 222       |

The "Master Label" has been created.

| Master label             | MLB222GCNA9F added Successfully                                                                                                    |               |        |             |                      |                        | ×              |
|--------------------------|----------------------------------------------------------------------------------------------------|---------------|--------|-------------|----------------------|------------------------|----------------|
| Plant<br>Plant One       | Label Status Created or Updated                                                                                                    |               |        |             |                      |                        |                |
| + Add & Edit             | Delete     The View     Delete     The View     Delete     Deletete     Delete     Deletee     Deletee     Deletee     Deletee     Deletee     Deletee     Deleteee     Deletee     Deletee     Deletee     Deletee     Deletee | Tx Go V       |        |             |                      |                        |                |
| Sorted by: Last Action D | ate                                                                                                    |               |        |             |                      |                        | 1 to 1 of      |
| Label ID                 | Create Date                                                                                                    | Created By St | tatus  | Total Cards | Cards failed to ship | Last Action Date       | Last Action By |
| MLB222GCNA9F             | 09/29/2020 09:21:16 AM                                                                                                    | Imcneely Cr   | reated | 8           | 0                    | 09/29/2020 09:21:16 AM | Imcneely       |
|                          |                                                                                                    |               |        |             |                      |                        |                |

Quick Tip – Cards can be added to or removed from the Master Label by clicking on the "Edit" button and making the selection.

To **verify** that you have **assigned all** the **cards to ship** on the "**Master Label**" click on the "**Edit**" button. **Click** on "**Add Cards**". *Click on "Remove Cards" if cards need to be removed* 

| Luit Dutto                                                                       |                                                                              | iuu cuius . | Cucho   | n nom       | ore curus ij         | curus necu to be i     | cmore          | -u          |
|----------------------------------------------------------------------------------|------------------------------------------------------------------------------|-------------|---------|-------------|----------------------|------------------------|----------------|-------------|
| Master Label List Fo                                                             | or Plant One                                                                 |             |         |             |                      | 🔒 Pi                   | rint 📝 Export  | 0           |
| Master label MLB222GC                                                            | NA9F added Successfully                                                      |             |         |             |                      |                        |                | ×           |
| Plant Label S<br>Plant One Creat<br>Filter By Select (<br>+ Add Cr Edit D Delete | atatus<br>ed or Updated ♥<br>Operator ♥ Enter Value<br>● View ⊕ Print ■ Ship | Tx 60 )     |         |             |                      |                        |                |             |
| Add Cards Sorted by: Remove Cards                                                |                                                                              |             |         |             |                      |                        |                | 1 to 1 of 1 |
| Label ID                                                                         | Create Date                                                                  | Created By  | Status  | Total Cards | Cards failed to ship | Last Action Date       | Last Action By |             |
| MLB222GCNA9F                                                                     | 09/29/2020 09:21:16 AM                                                       | Imcneely    | Created | 8           | 0                    | 09/29/2020 09:21:16 AM | Imcneely       |             |

All cards have been added to the "Master Label". Click on the "Back" button.

| Add Cards To Master Label MLB222GCNA9F | 0      |
|----------------------------------------|--------|
| Fitter By V Select Operator Value      |        |
| 1 No Cards to add to master label      |        |
|                                        | e Back |

Click on the "Ship" button and click on "Ship Master Label" selection.

| Master Label List Fo                    | or Plant One                                                                                              |            |         |             |                      | 🔒 P                    | rint 📝 Export  | 0           |
|-----------------------------------------|----------------------------------------------------------------------------------------------------|------------|---------|-------------|----------------------|------------------------|----------------|-------------|
| Plant Label<br>Plant One Creat          | status<br>ed or Updated 🛛 💙                                                                               |            |         |             |                      |                        |                |             |
| Filter By Select<br>+ Add C Edit Delete | Coperator     Enter Value     Enter Value     View     Print     Ship     Ship     Ship     Ship     Ship | Kx Go ≯    |         |             |                      |                        |                |             |
| Sorted by: Last Action Date             | Ship Falled Cards                                                                                         |            |         |             |                      |                        |                | 1 to 1 of 1 |
| Label ID                                | Create Date                                                                                               | Created By | Status  | Total Cards | Cards failed to ship | Last Action Date       | Last Action By |             |
| MLB222GCNA9F                            | 09/29/2020 09:21:16 AM                                                                                    | Imcneely   | Created | 8           | 0                    | 09/29/2020 09:21:16 AM | Imcneely       |             |

The **cards appear** that will be on the "**Master Label**". If needed, enter the "**Tracking No**" and select the "**Carrier**" then **click** on the "**Ship Master Label**" button.

| Ship Master Label MLB222               | 2GCNA9F                         |                                   |                |             |               | 🔒 Print 🛛 🖸 E | ixport 🕜     |
|----------------------------------------|---------------------------------|-----------------------------------|----------------|-------------|---------------|---------------|--------------|
| Tracking No.<br>112233<br>Find Card ID | Carrier<br>Select  ETD<br>FedEX | Select Priority<br>O 👹 Low 🖲 💯 Me | edium 🔿 👿 High | Notes       |               | Ship Master   | Label 🗲 Back |
| Sorted by: Supplier Item No., Card ID  | NON-ETD                         |                                   |                |             |               |               | 1 to 8 of 8  |
| Card ID ↑                              | Supplier Item No. †             | Card Qty                          | Release Date   | Reqd Ship 1 | Plant Shipped | Ship Qty 🗍    | PO# 1        |
| KCD3GCACNAWT                           | 13-61617/021-0164-00            | 3,402                             | 09/28/2020     | 10/09/2020  | 09/28/2020    | 3,402         | 203346       |
| KCD3PTUCNAR2                           | 13-61617/021-0164-00            | 3,402                             | 09/28/2020     | 10/09/2020  | 09/28/2020    | 3,402         | 203346       |
| KCDPYXECNAYG                           | 15-61646/021-0165-00            | 3                                 | 09/25/2020     | 10/02/2020  | 09/28/2020    | 3             | 346472       |
| KCDPYXFCNA32                           | 15-61646/021-0165-00            | 3                                 | 09/25/2020     | 10/02/2020  | 09/28/2020    | 3             | 346472       |
| KCDCDDUCNAG6                           | LJM-TestItem444                 | 25                                | 05/09/2017     | 05/12/2017  | 09/29/2020    | 18            | 222          |
| KCDCH5XCNA2X                           | LJM-TestItem444                 | 25                                | 05/22/2017     | 05/26/2017  | 09/29/2020    | 25            | 222          |
| KCDCH5YCNAVS                           | LJM-TestItem444                 | 25                                | 05/22/2017     | 05/26/2017  | 09/29/2020    | 25            | 222          |
| KCDCH5ZCNA6Q                           | LJM-TestItem444                 | 25                                | 05/22/2017     | 05/26/2017  | 09/29/2020    | 25            | 222          |
|                                        |                                 |                                   |                |             |               | Ship Master   | Label 🗲 Back |

Quick Tip - A Bill of Lading can be printed at this time.

"Master Label" shipped successfully. Click on the "Print Master" button to "Print" only the "Master Label" or click on the "Print Master & Child Cards" to "Print" the "Master Label and Child Cards"

| Master Label MLB222GCN            | A9F shipment results |             |            |          |        |                     |                              | 0           |
|-----------------------------------|----------------------|-------------|------------|----------|--------|---------------------|------------------------------|-------------|
| Master Label shipped successfully |                      |             |            |          |        | 1                   | 1                            |             |
|                                   |                      |             |            |          | •      | Back 🔒 Print Master | Print Master & Child Cards   | 🖶 Print BOL |
| Card ID                           | Supplier Item No.    | Card<br>Qty | Reqd Ship  | Ship Qty | PO#    | PO Line #           | Status Message               |             |
| KCD3GCACNAWT                      | 13-61617/021-0164-00 | 3,402       | 10/09/2020 | 3,402    | 203346 | 0                   | Successfully Shipped         |             |
| KCD3PTUCNAR2                      | 13-61617/021-0164-00 | 3,402       | 10/09/2020 | 3,402    | 203346 | 0                   | Successfully Shipped         |             |
| KCDCDDUCNAG6                      | LJM-Testitem444      | 25          | 05/12/2017 | 18       | 222    | 1                   | Successfully Shipped         |             |
| KCDCH5XCNA2X                      | LJM-Testitem444      | 25          | 05/26/2017 | 25       | 222    | 1                   | Successfully Shipped         |             |
| KCDCH5YCNAVS                      | LJM-Testitem444      | 25          | 05/26/2017 | 25       | 222    | 1                   | Successfully Shipped         |             |
| KCDCH5ZCNA6Q                      | LJM-Testitem444      | 25          | 05/26/2017 | 25       | 222    | 1                   | Successfully Shipped         |             |
| KCDPYXECNAYG                      | 15-61646/021-0165-00 | 3           | 10/02/2020 | 3        | 346472 | 0                   | Successfully Shipped         |             |
| KCDPYXFCNA32                      | 15-61646/021-0165-00 | 3           | 10/02/2020 | 3        | 346472 | 0                   | Successfully Shipped         |             |
|                                   |                      |             |            |          | •      | Back 🔒 Print Master | 🔒 Print Master & Child Cards | 🔒 Print BOL |

# Process Complete

# Ship Cards Filter Screen

Q

Quick Tip – Further filtering can be performed if you are looking for specific data on the items. All "Filtering" is optional.

When all changes have been made to the "Filter", click on the "Go" button for the changes to take effect.

If you ship to multiple plants and the plant selected is not correct, **click** the "**x**" next to the plant name, then **press the space bar** to get a listing of available plants and **select the correct one** from the list. Select any desired filter then **click** on the "**Go**" button.

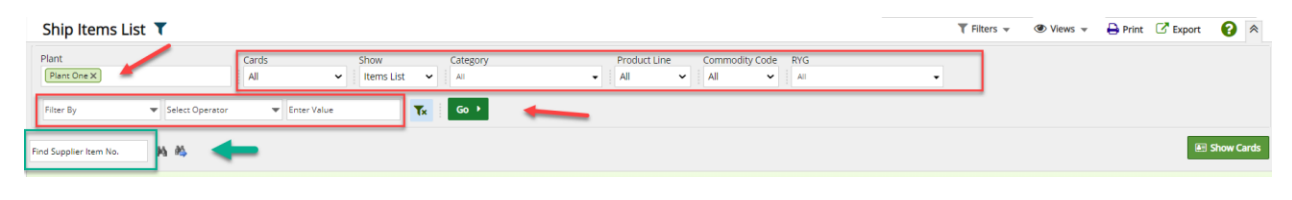

~

Quick Tip – If the filter does not appear to deliver the correct shipments, recheck what is entered below in the "Cards" field which may be the most likely for the error.

If applicable: Click on the drop down arrow in the "Cards" field and make a selection. Here is where the shipment for today, due tomorrow or past due can be selected. Future shipments can also be accessed.

| Ship Items List <b>T</b>    |                                                 |                                   |                                                                                                    | T Fi  |
|-----------------------------|-------------------------------------------------|-----------------------------------|----------------------------------------------------------------------------------------------------|-------|
| Plant<br>Plant One X        | Cards                                           | Show Category<br>Items List V All | Product Line     Commodity Code     RYG       Image: All Image: All Image: | •     |
| Filter By Select Operator   | All<br>Past Due<br>Due Today                    | Tx Go >                           |                                                                                                    |       |
| Find Supplier Item No. 🆓 🍋  | Due Tomorrow<br>Due in 2 Days<br>Due in 3 Days  |                                   |                                                                                                    |       |
| Sorted by: Supplier Item No | Due in 4 Days<br>Due in 5 Days<br>Due in 7 Days |                                   |                                                                                                    |       |
| RYG 1 Supplier Item No 1    | Due in Future Days                              | Description                       | Plant Item No 🗍                                                                                                    | Total |

If applicable: Click on the drop down arrow in the "Show" field and make a selection.

| el 1 1            | anip a         |               |                |          |              |                |     |       |        |       |
|-------------------|----------------|---------------|----------------|----------|--------------|----------------|-----|-------|--------|-------|
| Ship Items List T |                |               |                |          |              |                |     | ₹ Fil | ters 👻 | Views |
| Plant             | Ca             | ards          | Show           | Category | Product Line | Commodity Code | RYG |       |        |       |
| Plant One X       | 1              | All           | ✓ Items List ✓ | All      | ✓ All        | ✓ All ✓        | All | -     |        |       |
|                   |                |               | Items List     |          |              |                |     |       |        |       |
| Filter By 🗢 S     | elect Operator | ▼ Enter Value | Cards List     | Go 🕨     |              |                |     |       |        |       |
|                   |                |               | My Items List  |          |              |                |     |       |        |       |
|                   |                |               | My Cards List  |          |              |                |     |       |        |       |

*If Applicable*: Click on the drop down arrows to make the remaining selections. *The Cards, Show, Category and RYG, and a further filter can be applied.* 

| Ship Items List 🔻                           | Ţ Filters ◄   | 🖶 Print 🕜 Export 🕜 🕫            |   |             |
|---------------------------------------------|---------------|---------------------------------|---|-------------|
| Plant Cards Shi<br>Plant One X              | ems List V    | Product Line Commodity Code RYG | · |             |
| Filter By    Select Operator    Enter Value | <b>™</b> Go → |                                 |   |             |
| Find Supplier Item No. 🆓 🏟                  |               |                                 |   | E Show Card |

Click on the row to highlight the desired item then click on the "Show Cards" button.

| Ship Items List                   |                                                      | 🍸 Filters 📄 Views 🍘 How do l? 👔 |
|-----------------------------------|------------------------------------------------------|---------------------------------|
| Plant Cards<br>All Plants V All V | Show Category Product Line<br>Items List V All V All | Commodity Code RYG              |
| Supplier Item No.    Equal To     | ▼ 24688 × 🔗 Go 🕨                                     | Show Cards Ly.                  |
| RYG Item Description              | Total Cards                                          | Total Qty Plant                 |
| 24688 BEARING                     | 6                                                    | 60 TBJ                          |

Important – If for some reason the output does not match what you are looking for, recheck the input in the filter and make the necessary changes. Remember to click on the "Go" button for the changes to take effect.

Click on a link below to return to your previous page.

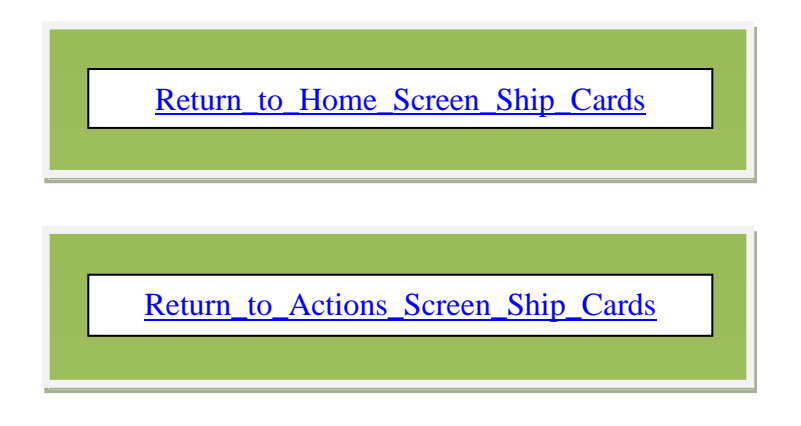